#### Tips for using N3FJP's California QSO Party Logger

The California QSO Party logging software from N3FJP (<u>available at this</u> <u>link</u>) is a good choice for portable operations using Windows PCs or tablets. The learning curve is easier than some other contest loggers, and the big bold user interface layout is visible in sunlight (depending on your hardware of course).

Please make sure you're running the latest version (4.4.7 or later).

The options below are highly recommended for CQP operation.

- "Allow Duplicates" will warn you when you are logging a duplicate contact, but will log the contact if you press Enter anyway. This is recommended to aid in log checking and avoid Not-In-Log (NIL) errors if the other station does not have you in their log. There are no penalties for logging duplicate contacts.
- "Use Abbreviations to Autofill County" will allow you to type in the 4-letter county abbreviations (e.g. "SBEN") or the full name (e.g. "San Bernardino"), whichever you prefer. This will be easier on CW or if someone gives you the abbreviation phonetically.

See screen shot on next page:

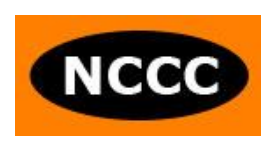

| -  | N3FJP's California QSO Party Contest Log 4.4.7 |          |                                           |           |           |            |                     |        |  |  |
|----|------------------------------------------------|----------|-------------------------------------------|-----------|-----------|------------|---------------------|--------|--|--|
| Fi | le                                             | Settings |                                           | Band      | Mode      | View       | Change County       | Recall |  |  |
|    |                                                |          | Setup                                     |           |           |            |                     |        |  |  |
| R  | ec                                             |          | Appea                                     | arance    |           |            |                     | •      |  |  |
| 20 | 0                                              |          | DX Sp                                     | potting   |           |            |                     | •      |  |  |
| 19 | 9                                              |          | Trans                                     | mit       |           |            |                     | •      |  |  |
| 18 | в                                              |          | Rig In                                    | terface   | -         |            |                     |        |  |  |
| 14 | 4                                              |          | Netwo                                     | ork       |           |            |                     |        |  |  |
| 13 | 3                                              |          | Voice                                     | Navigati  | on        |            |                     |        |  |  |
| 12 | 2                                              | ~        | List P                                    | revious   | Contacts  | When       | Tabbing from Call F | ield   |  |  |
| 1  | >                                              | ~        | Allow                                     | Duplicat  | es        |            |                     |        |  |  |
|    |                                                |          | Post (                                    |           |           |            |                     |        |  |  |
| 8  |                                                |          | Refresh Rate                              |           |           |            |                     |        |  |  |
|    | 2                                              | ~        | Use A                                     | bbreviat  | ions to A | utofill Co | ounty               |        |  |  |
|    |                                                |          | Reset                                     | t Columr  | ns to Def | ault       |                     | •      |  |  |
|    | _                                              |          | QSO                                       | s / Hr Ra | te This F | PC Only    |                     |        |  |  |
|    |                                                |          | Super                                     | Check     | Partial   |            |                     |        |  |  |
|    |                                                |          | History File<br>Web Upload Contest Status |           |           |            |                     |        |  |  |
|    |                                                |          |                                           |           |           |            |                     |        |  |  |
|    |                                                |          | Applic                                    | ation Pr  | ogram In  | terface    | (API)               |        |  |  |
| P  | Ple                                            |          | Regis                                     | ter       |           |            |                     |        |  |  |

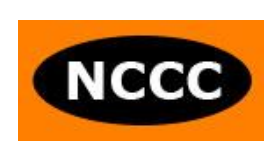

### Logging a County-Line Contact

If you contact someone operating from a county line and they give you an exchange such as "SFRA/SMAT" on CW or "San Francisco and San Mateo county line" on Phone, you can log that in N3FJP by typing in both county abbreviations separated by a plus sign '+' (not a slash '/'):

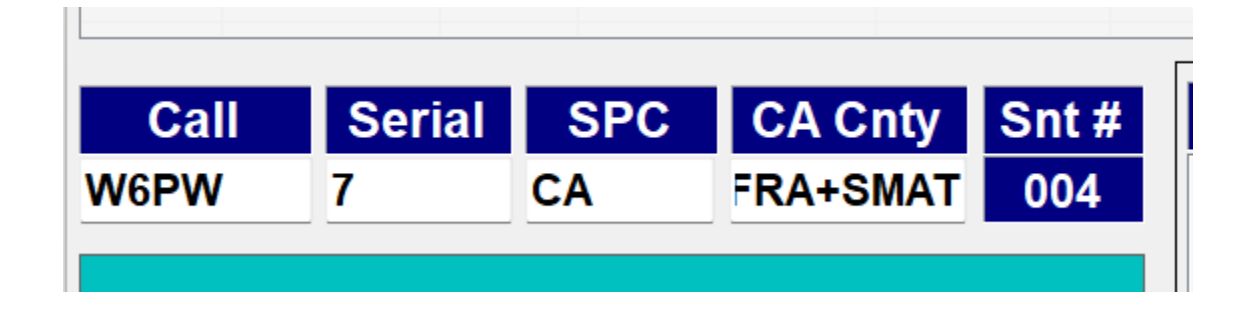

This will generate the correct log entries – one line for each county, both with the same serial numbers for both you and them:

|     |      |                    | neoem o       | ontaoto        |             |      |     |
|-----|------|--------------------|---------------|----------------|-------------|------|-----|
| Rec | Call | # R St / Prv / Cnt | County R      | # S County S   | Date / Time | Mode | Bnd |
| 5   | W6PW | 7 CA               | San Mateo     | 004 San Benito | 09/13 23:35 | PH   | 20  |
| 4   | W6PW | 7 CA               | San Francisco | 004 San Benito | 09/13 23:35 | PH   | 20  |

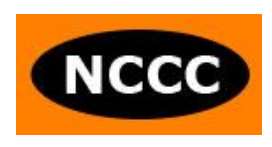

#### Logging From a County-Line Operation

If you are operating from a county line, it is easy to configure N3FJP to log this correctly. When you start the logger, if the Setup form appears, just type in one of the counties. (You can't use abbreviations or enter multiple counties here:)

|   | 1116                                                                                         | ints internet                        |                | asr 20 🛛 🔾 A |          |  |  |  |  |
|---|----------------------------------------------------------------------------------------------|--------------------------------------|----------------|--------------|----------|--|--|--|--|
|   | Setup                                                                                        | (Ctrl S)                             | on Fields      |              | nd       |  |  |  |  |
|   | 469                                                                                          | Comm                                 |                | •            | 20       |  |  |  |  |
|   |                                                                                              | Call                                 |                | N6J          | 20<br>20 |  |  |  |  |
|   |                                                                                              | Country                              |                | USA          | 20       |  |  |  |  |
|   |                                                                                              | Continent                            |                | NA           | 20       |  |  |  |  |
|   |                                                                                              | Latitude                             |                | 35.5         |          |  |  |  |  |
|   |                                                                                              | Longitude Wes                        | t is negative  | -119.3       |          |  |  |  |  |
|   |                                                                                              | CQ Zone                              |                | 3            |          |  |  |  |  |
| _ |                                                                                              | ITU Zone                             |                | 6            |          |  |  |  |  |
|   | Required for In State CQP                                                                    |                                      |                |              |          |  |  |  |  |
|   |                                                                                              | County                               | San Beni       | to           |          |  |  |  |  |
|   |                                                                                              | Increment Serial # By<br>O All Bands | /              |              |          |  |  |  |  |
|   |                                                                                              | Choose individual if ne              | tworking multi | ple PCs!     |          |  |  |  |  |
|   |                                                                                              |                                      |                |              |          |  |  |  |  |
|   |                                                                                              | Ор                                   | otional        |              |          |  |  |  |  |
|   |                                                                                              | Operator                             |                | NN6U         |          |  |  |  |  |
|   |                                                                                              | Initials                             |                |              |          |  |  |  |  |
|   | Always display this form on startup (you can display it from the Settings menu at any time). |                                      |                |              |          |  |  |  |  |
|   |                                                                                              | Help                                 |                | Done         |          |  |  |  |  |

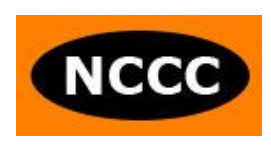

If the Setup form doesn't appear when you start the logger, go to "Settings", "Setup..." to bring up the form and make sure everything is entered correctly. (Don't worry about latitude/longitude unless you want the logger to give you bearings to stations so you can turn your antenna.)

After hitting "Done" to save the Setup:

• Go to the main menu item "Change County":

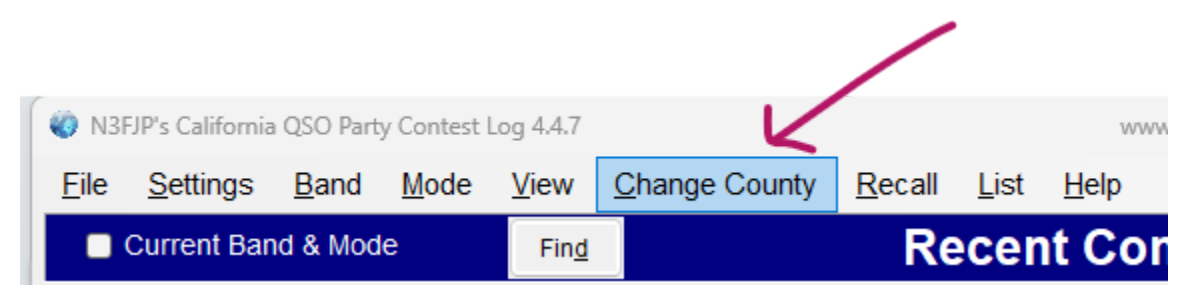

It should already have the first county you entered on the Setup form. Click on the big button to add multiple counties:

| Change Co | unty                                                             |
|-----------|------------------------------------------------------------------|
|           | Please enter your current county:                                |
|           | San Benito                                                       |
|           |                                                                  |
|           | Rovers on County Lines Click to Add<br>or Edit Multiple Counties |
|           |                                                                  |
|           | Done                                                             |

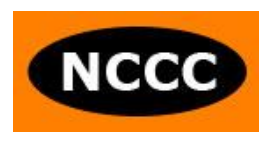

Type in the second county name (not abbreviation) and press **Enter** (don't just hit Done):

| County Line Multiplier | list                        |           |
|------------------------|-----------------------------|-----------|
| county time multiplier | LISL                        |           |
| Please enter your      | list of current counties.   |           |
| Click on a county      | to remove it from the list. |           |
|                        |                             |           |
| San Benito             |                             |           |
|                        |                             |           |
|                        |                             |           |
|                        |                             |           |
|                        |                             |           |
|                        |                             |           |
| Monterey               |                             |           |
|                        |                             |           |
| Please type the c      | ounty name and then pres    | ss enter. |
|                        |                             |           |
|                        | Done                        |           |
|                        |                             |           |

Repeat until all of your counties are shown in the list on top (3-county-line example shown) and then hit Done:

|                                                   | _ |
|---------------------------------------------------|---|
| County Line Multiplier List                       |   |
| Please enter your list of current counties.       |   |
| Click on a county to remove it from the list.     |   |
| Monterey<br>San Benito<br>Santa Cruz              | 5 |
|                                                   |   |
| Please type the county name and then press enter. |   |
| Done                                              |   |

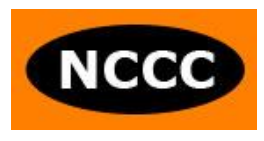

Now whenever you log a contact, the logger will automatically create the multiple QSO lines needed, all with the same sequence number:

| Current Band & Mode |       |     | Find Recent Contacts |          |     | 💿 Last 20 🛛 🔍 All |             |      |     |
|---------------------|-------|-----|----------------------|----------|-----|-------------------|-------------|------|-----|
| Rec                 | Call  | # R | St / Prv / Cnt       | County R | # S | County S          | Date / Time | Mode | Bnd |
| 8                   | TE1ST | 1   | Costa Rica           |          | 005 | Santa Cruz        | 09/13 23:46 | PH   | 20  |
| 7                   | TE1ST | 1   | Costa Rica           |          | 005 | San Benito        | 09/13 23:46 | PH   | 20  |
| 6                   | TE1ST | 1   | Costa Rica           |          | 005 | Monterey          | 09/13 23:46 | PH   | 20  |

There is one inconvenience in this mode: if you happen to log someone else who is also on a county line, you cannot use the '+' syntax to enter their counties all in one entry. So for example, if you work W6T calling from Trinity and Shasta counties, you would first enter one county:

| Call | Serial | SPC | CA C New! | Snt # |
|------|--------|-----|-----------|-------|
| W6T  | 173    | CA  | TRIN      | 006   |

Then hit 'Recall' in the top menu (just to the right of 'Change Counties') and re-enter it with the second county:

| Call | Serial | SPC | CA C New! | Snt # |
|------|--------|-----|-----------|-------|
| W6T  | 173    | CA  | SHAS      | 006   |
|      |        |     |           |       |

This will create all the QSO lines needed for your county-line contact with another county-line station (six lines in this example):

| Rec | Call  | # R | St / Prv / Cnt | County R | # S | County S   | Date / Time | Mode | Bnd |
|-----|-------|-----|----------------|----------|-----|------------|-------------|------|-----|
| 14  | W6T   | 173 | CA             | Shasta   | 006 | Santa Cruz | 09/14 00:03 | PH   | 20  |
| 13  | W6T   | 173 | CA             | Shasta   | 006 | San Benito | 09/14 00:03 | PH   | 20  |
| 12  | W6T   | 173 | CA             | Shasta   | 006 | Monterey   | 09/14 00:03 | PH   | 20  |
| 11  | W6T   | 173 | CA             | Trinity  | 006 | Santa Cruz | 09/14 00:03 | PH   | 20  |
| 10  | W6T   | 173 | CA             | Trinity  | 006 | San Benito | 09/14 00:03 | PH   | 20  |
| 9   | W6T   | 173 | CA             | Trinity  | 006 | Monterey   | 09/14 00:03 | PH   | 20  |
| •   | TEICT | 1   | Conto Bino     |          | 005 | Conto Cruz | 00/12 22:46 | DЦ   | 20  |

**CW Operators – please note:** It is not recommended to use the "Tab Sends Message" feature when operating from a county line, as the logger will send the exchange once for each QSO line created. Just use F2 and F3 if you are using the logger to send CW.

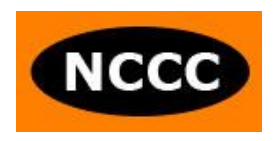